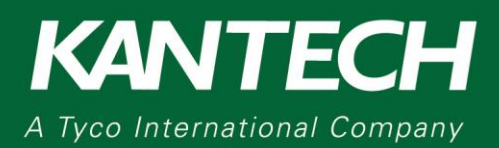

## **Creating a Door Events Report**

This application note explains how to generate a report of all door events.

1. From the Workstation window, click the **Reports** tab and then click the **Quick Report** menu.

| 🥥 🐙 De       | sktops           | Status       | Operation      | Users            | Definition        | Groups              | Devices | Video | System  | Report Op        | tions               |
|--------------|------------------|--------------|----------------|------------------|-------------------|---------------------|---------|-------|---------|------------------|---------------------|
|              | 2                |              | >              |                  | 2                 |                     | 6       | Ð     | 2       | 36               | 50                  |
| Quick Report | Custor<br>Report | n Ri<br>t re | eport<br>quest | In/Out<br>Report | In/Out<br>Request | In/Out<br>Adjustmer | Report  | state | Archive | Muster<br>Report | Roll call<br>report |

- 2. From the Events list, select Door Events.
- 3. Under Event type, click Normal and abnormal events.
- Click the Door tab and select the appropriate doors
   Tip: You can right-click the ListView and search for a particular door.

| Event type<br>Normal events                                                                                                    |                                                                                                    |
|----------------------------------------------------------------------------------------------------|----------------------------------------------------------------------------------------------------|
| Normal events                                                                                                    |                                                                                                    |
| Abnormal events                                                                                                    |                                                                                                    |
| Abooring events                                                                                                    |                                                                                                    |
|                                                                                                    |                                                                                                    |
| Normal and abnormal events                                                                                                    |                                                                                                    |
| Custom events                                                                                                    |                                                                                                    |
|                                                                                                    |                                                                                                    |
|                                                                                                    |                                                                                                    |
|                                                                                                    |                                                                                                    |
|                                                                                                    |                                                                                                    |
| Door                                                                                                    |                                                                                                    |
| Door                                                                                                    | 12 Tree view                                                                                                    |
| Door<br>V Al<br>V (01.01) CV Lebbu Door                                                                                                    | Tree view     Mol 033 Controller #147400 Door #3                                                                                                    |
| Door<br>☑ Al<br>☑ (01.01) CV Lobby Door<br>☑ (01.01) CV Lobby Door                                                                                                    | (01.03) Controller #14740 Door #3     (01.03) KTahle 1 Ports #3                                                                                                    |
| Image: Constraint of the state of the state of |                                                                                                    |
| Door<br>2 Al<br>2 (01.01) CV Lobby Door<br>2 (01.01.01) CV Lobby Door IN<br>2 (01.01.02) ATT Lobby Door Out<br>3 (01.01.02) ATT Lobby Door Out<br>3 (01.01.02) ATT Lobby Door Out                                                                                                    | (01.03) Controller #147400 Door #3     (01.03) K7400 F 1044 F 3     (01.03) K7400 F 1044 F 3     (01.04) Controller #1 Door #4     (01.04) Controller #1 Door #4                                                                                                    |
| Door           ☑ AI           ☑ (01.01) CV Lobby Door IV           ☑ (01.02.01) ATT Lobby Door IV           ☑ (01.01.01) ATT Lobby Door Out           ☑ (01.01.01) ATT Office Door           ☑ (01.01.02) ATT Office Door           ☑ (01.01.02) ATT Office Door                                                                                                    |                                                                                                    |
| Door         Image: Control of the state of the state of the sta         | (0.1.03) Controller #147.400 Door #3     (0.1.03) (Critoler #147.400 Door #3     (0.1.03) (Critoler #1000 Eoor #4     (0.1.04) Controller #147.400 Door #4     (0.1.04) (Critoler #147.400 Door #4     (0.1.04) (Critoler #147.400 Door #147.400 Door #14     (0.1.04) (Critoler #147.400 Door #147.400 Door |

- 5. Under the **Start/end date** tab select the date and time for the report generation.
- 6. From the Database output type list, select PDF.
- 7. From the Database output process list, select E-mail PDF Report.
- 8. Click Define e-mail parameters.
  - a. Enter the email address of the recipient
  - b. To enter multiple email addresses, separate each address by using a semi-colon (;)
- 9. From the Send to workstation list, select Smartlink Aurrora.
- 10. Click Execute.

| Report name Start/e        | Time period              | Miscellaneous |
|----------------------------|--------------------------|---------------|
| Start date and time        | 7/8/2013                 | ▼ 00:00:00    |
| End date and time          | 7/10/2013                | ▼ 09:30:20    |
|                            |                          |               |
|                            |                          |               |
| Output parameters          |                          |               |
| Database output type       |                          |               |
| PDF                        |                          | -             |
| Directory                  |                          |               |
| C:\Program Files (x86)\Kan | tech\Server_GE\Report    |               |
| Output filename            |                          |               |
| 2013_07_10-09_30_20.pdf    | f                        |               |
| Database output process    |                          |               |
| E-mail in PDF format       |                          | •             |
|                            | office o mail parameters |               |
|                            | enne ennai parameters    |               |
|                            |                          |               |
| Send to workstation        |                          |               |
| Send to workstation        |                          | •             |
| Send to workstation        |                          | •             |

11. The report is emailed to the recipients.

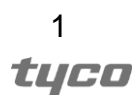

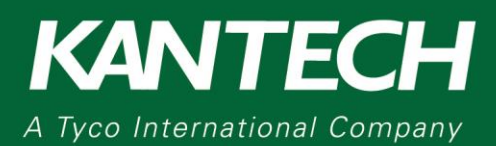

## DN2126-1015

### Creating a PDF Report for all Cardholders with a Specific Access Level

This application note explains how to generate a PDF report for all card holders who are assigned a specific access level. Multiple reports can be run for different access levels.

#### Requirements:

- EntraPass Workstation
- PDF Printer is installed on the computer (third party)

#### Steps:

- 1. From the Workstation window, click the **Users** tab.
- 2. Click Access level.
- 3. Ensure that the blue bar contains 4 individual bars. This option is only required the first time you run a report.
- 4. In the Gateway/Site list, select a location.
- 5. In the Access level list, select the access level.
- 6. Click the red Link button.

| s S  | tatus          | Operation     | Users     | Definition | Groups      | Devices             | Video  | System             | Report           | Options        |   |                                          |
|------|----------------|---------------|-----------|------------|-------------|---------------------|--------|--------------------|------------------|----------------|---|------------------------------------------|
| idge | Cards<br>Gro   | Access Acce   | ss level  | Visitor    | Card ty     | pe Day              | pass   | Batch<br>Operation | Import<br>Export | / Tenants list |   |                                          |
|      | Ac Real Access | vay/Site      | * (       | 3          | 4<br>4<br>5 | Attwater<br>Employe | office | >                  |                  |                | • | French<br>Accès Er<br>English<br>Employe |
|      | Detai          | Is Commer     | nt        |            |             |                     |        |                    |                  |                |   |                                          |
|      |                |               |           | Door       |             |                     |        |                    |                  | Schedule       |   |                                          |
|      | (01.01         | .01) ATT Lob  | by Door 1 | IN         |             |                     | Alwa   | ys Valid           |                  |                |   |                                          |
|      | (01.01         | .02) ATT Lob  | by Door   | Out        |             |                     | Acce   | ss Mon To F        | ri 7am to 3p     | m              |   |                                          |
|      | (01.01         | .03) ATT Off  | ice Door  |            |             |                     | Alwa   | ys Valid           |                  |                |   |                                          |
|      | (01.01         | .04) ATT Elev | vator     |            |             |                     | Acce   | ss Mon To F        | ri 7am to 3p     | m              |   |                                          |

- 7. Click Print. The status print window opens.
- 8. Click **Print** or **Preview**.

|    | Primary links     | Links                                      |          | Close |
|----|-------------------|--------------------------------------------|----------|-------|
| ê) | Card              | AE:63227 Jack Employee                     |          | ciobe |
|    | Card access level |                                            |          | Help  |
| -  | Card              | AE:63221 Jackie Jetson                     |          |       |
|    | Card access level |                                            |          | Print |
| -  | Card              | 12:12345 Maria Metson                      |          |       |
|    | Card access level |                                            | <b>1</b> | Link  |
| -  | Card Status print |                                            |          |       |
|    | Alter             |                                            |          |       |
| ۵  | Card              | An exact conv of the link will be printed  |          |       |
|    | Attv 🔚            | All exact copy of the link will be printed |          |       |
|    | Acce              |                                            |          |       |
|    |                   | Draview Drint Concel                       |          |       |
|    |                   | Preview Print Cancel                       |          |       |
|    |                   |                                            |          |       |
|    |                   |                                            |          |       |
|    |                   |                                            |          |       |
|    |                   |                                            |          |       |

9. Select PDF as your printer and then select **Print** to save the report as a PDF file.

**Note:** You must have the PDF software installed to save the report in PDF format. If you select preview, you can print in PDF format from within the report.

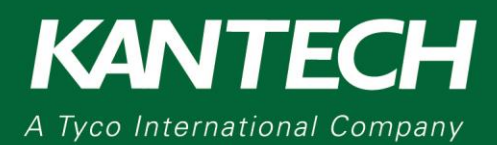

## DN2127-1015

### Creating a PDF Report for all Cardholder with Specific Access Template

This application note explains how to generate a PDF report for all card holders who have been assigned a specific card access template. You can generate as many reports as required for the different access report templates.

#### **Requirements:**

- EntraPass Workstation
- PDF Printer is installed on computer (third party)

#### Steps:

- 1. From the Workstation window, click the Users tab and then click Card
- 2. Click Print

|                           |                              | 0 # # 6 5                 | 3                                                                        |                                           |                  |   |
|---------------------------|------------------------------|---------------------------|--------------------------------------------------------------------------|-------------------------------------------|------------------|---|
| ard user name<br>ard type |                              | [                         | Creation date<br>Modification date<br>Modification cour<br>Copy to visit | 7/9/2013<br>e 7/9/2013<br>nt 0<br>or card |                  |   |
| rd number Information     | Access level Access exceptio | n Intrusion Miscellaneous | s Picture Usage (                                                        | Comment<br>Expiration date                | Trace Stolen los | , |
| ard number #1             | 00:00000                     | 2                         |                                                                          |                                           |                  |   |
| rd number #2              | 00:0000                      |                           |                                                                          |                                           |                  |   |
| rd number #3              | 00:00000                     |                           |                                                                          | <b></b>                                   |                  |   |
| ard number #4             | 00:00000                     |                           |                                                                          | · · ·                                     |                  |   |
| and number #E             | 00-00000                     |                           |                                                                          | · · · · · ·                               |                  |   |

- 3. Optional: In the Card index list, click Card user name as the sort criteria
- 4. Under Filter, select the Card Type check box
- 5. Select the appropriate card type that represents the card access template
- 6. Click one of the following options: **Print**, **Preview**, or **CSV**

| 🚖 Card                                                                                |                                                                              | ×        |
|---------------------------------------------------------------------------------------|------------------------------------------------------------------------------|----------|
| Card index           Specific range           Lower boundary           Upper boundary | Card user name                                                               | Close    |
| Filter                                                                                | 7/9/2013 🔻 7/9/2013 🔻                                                        | Print    |
| <ul> <li>End date between</li> <li>Card state</li> </ul>                              | 7/9/2013 ▼ 7/9/2013 ▼<br>Valid ▼                                             | CSV      |
| Card type                                                                             | None                                                                         | PBC Font |
| Comment                                                                               | Exist delo Employee     Maintenance     Waint for Je Visitor     White Colar |          |

7. Select PDF as your printer and then select **Print** to save the report as a PDF file

**Note:** You must have the PDF software installed to save the report in PDF format. If you select preview, you can print in PDF format from within the report **Tip:** You can select the card fields to include in the report

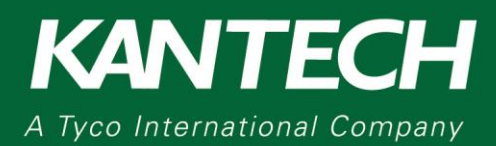

### DN2123-1015

## Creating a PDF Report for all Doors Assigned to a Card Holder

This application note explains how to generate a PDF report of all doors assigned to a card holder.

### Requirements:

EntraPass Workstation

#### Steps:

- 1. From the Workstation window, select the **Users** tab and then click the **Card** menu
- 2. Search for a person using the Find button
- 3. Click the Door Access List button
- 4. Click the column heading to sort by that column
- 5. Click the **CSV** button to export as a CSV file.

| Desktops Status Operation                                                                                           | ers Definition Groups Device<br>evel Visitor Card type D                                                                              | rs Video System Report Options           video         System         Report         Options           avpass         Batch<br>Operation         Import /<br>Export         Tenants list                                   |                                                                                                    |                |
|----------------------------------------------------------------------------------------------------|----------------------------------------------------------------------------------------------------|----------------------------------------------------------------------------------------------------|----------------------------------------------------------------------------------------------------|----------------|
| Card                                                                                                    |                                                                                                    |                                                                                                    |                                                                                                    |                |
| Card user name Bobby Smith                                                                                          |                                                                                                    | Creation date                                                                                                    | 6/21/2013                                                                                                    |                |
| Attwater office<br>Attwater office<br>Attwater office<br>Attwater office<br>Attwater office<br>KT-400IP<br>KT-400IP | Door<br>ATT Lobby Door IN<br>ATT Lobby Door Out<br>ATT Office Door<br>ATT Elevator<br>CV Lobby Door<br>CV Office Door<br>CV Side Door | Schedule<br>Always Valid<br>Access Mon To Fri 7am to 3pm<br>Always Valid<br>Access Mon To Fri 7am to 3pm<br>Access Mon To Fri 7am to 3pm<br>Access Mon To Fri 7am to 3pm<br>Access Overright 8pm to 4am Sun night to Fri M | ۱۰۰۰ (۱۹۹۵) ایستان ایستان ایستان ایستان ایستان ایستان ایستان ایستان ایستان ایستان ایستان ایستان ایستان ایستان ا | Close Help CSV |
| = 20:00 -> 24:00 Sun-Mon-Tue-Wed-Th<br>00:00 -> 21:15 Mon-Tue-Wed-Thu-Fn                                            | nu<br>i                                                                                                    |                                                                                                    | ~                                                                                                    |                |

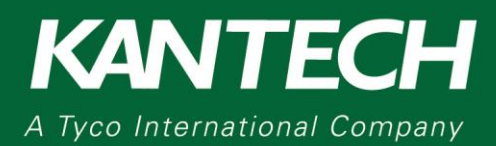

### DN2124-1015

### Creating a PDF Report for all Doors Assigned to an Access Level

This application note explains how to generate a PDF report of all card holders who have been assigned a specific access level. Reports can be generated for different access levels for each location.

#### **Requirements:**

- EntraPass Workstation
- PDF Printer installed on computer (third party)

#### Steps:

- 1. From the Workstation window, select the **Users** tab
- 2. Click the Access Level menu
- 3. Click the **Print** button
  - Tip: An access level does not need to be selected at this point

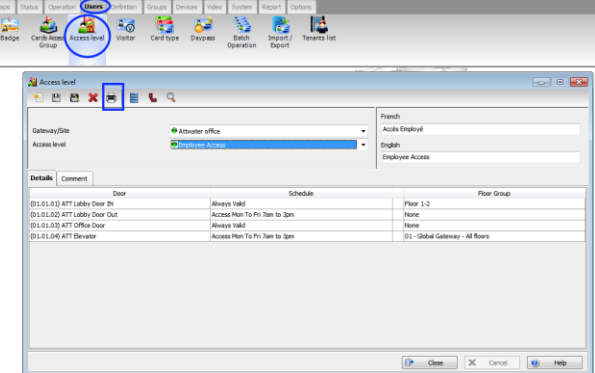

- 4. From the Select Gateway / Site list, select the appropriate location
- 5. Under Access level, select the appropriate check boxes
- 6. Click Print or Preview

| 🚖 Access level                                                 | ×          |
|----------------------------------------------------------------|------------|
| Select Gateway / Site                                          | Close      |
| Access level<br>∠ Always valid, all obers<br>∠ Employee Access |            |
|                                                                | Print      |
|                                                                | font       |
|                                                                | Select all |
| Print empty fields  Print component references                 | Clear all  |

7. Choose PDF as your printer and select **Print** to save as a PDF.

**Note:** You must have PDF software installed to save the report in PDF format. If you preview the printer, you can print from within the report in PDF Format.

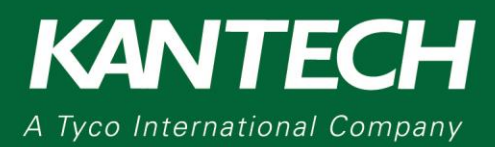

## DN2128-1015

## Creating a PDF Report of Access Events for a Specific Cardholder

This application note explains how to generate a PDF report of all events for a specific card holder.

### **Requirements:**

• EntraPass Workstation

#### Steps:

1. From the Workstation window, click the **Reports** tab and then click **Quick Report**.

| 🥥 🚽 Des      | ktops S          | itatus O | peration      | Users          | Definition        | Groups I            | Devices     | Video  | System  | Report Op        | tions            |
|--------------|------------------|----------|---------------|----------------|-------------------|---------------------|-------------|--------|---------|------------------|------------------|
|              | 2                |          | •             |                | 2.00              |                     |             | 3      |         | 35               | 5                |
| Quick Report | Custom<br>Report | Repo     | rt Ir<br>st R | n/Out<br>eport | In/Out<br>Request | In/Out<br>Adjustmen | Report<br>t | tstate | Archive | Muster<br>Report | Roll call report |

- 2. In the Event list, select Access events.
- 3. Under Event type, click Normal and abnormal events.
- 4. Click the **Door** tab and select the appropriate doors.

Tip: From the ListView, right click to search for a particular door.

| 🚯 Quick Report                |                                     |
|-------------------------------|-------------------------------------|
| Event                         |                                     |
| Access events                 | •                                   |
| Event type                    |                                     |
| Normal events                 |                                     |
| Abnormal events               |                                     |
| Normal and abnormal events    |                                     |
| Custom events                 |                                     |
|                               |                                     |
|                               |                                     |
| Door Card                     |                                     |
|                               |                                     |
|                               | Tree view                           |
| (01.01) CV Lobby Door         | (01.03) Controller #1-KT400 Door #3 |
| (01.01.01) ATT Lobby Door IN  | (01.03) KT400# 1 Porte #3           |
| (01.01.02) ATT Lobby Door Out | (01.04) Controller #1 Door #4       |
| (01.01.03) ATT Office Door    | (01.04) Controller #1-KT400 Door #4 |
| (01.01.04) ATT Elevator       | (01.04) KT400# 1 Porte #4           |

- 5. Click the Card Tab and click to clear the All check box.
- 6. In the Card index list, click Card user name.

Tip: You can choose from anyone of the search parameters.

7. In the **Lower boundary** and **Upper boundary** box, enter the card holder name values.

| Door Card                    |   |
|------------------------------|---|
|                              |   |
| Card index<br>Card user name | • |
| Lower boundary               |   |
| Upper boundary               |   |
|                              |   |
|                              |   |

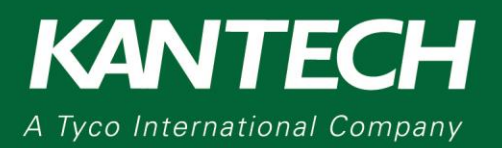

- 8. On the **Start/End Date** tab, select the date and time to start and end, the report generation.
- 9. In the Database output type list, click CSV.
- 10. In the **Database output process** list, click **Database only, detailed access** events only.
- 11. In the Send to workstation list, click Laptop Allstate.
- 12. Click Execute. The report will be saved as a CSV file.

| Report name                                                               | Start/end da                                                    | ate                            | Time period         | Miscellaneous                |
|---------------------------------------------------------------------------|-----------------------------------------------------------------|--------------------------------|---------------------|------------------------------|
| Start date and tin                                                        | ne                                                              | 7/17/2                         | 2013                | ▼ 00:00:00                   |
| End date and time                                                         | e                                                               | 7/17/2                         | 013                 | <ul><li>▼ 07:58:17</li></ul> |
|                                                                           |                                                                 |                                |                     |                              |
|                                                                           |                                                                 |                                |                     |                              |
| Output parameter                                                          | s                                                               |                                |                     |                              |
| Database output                                                           | type                                                            |                                |                     |                              |
| CSV                                                                       |                                                                 |                                |                     |                              |
| Directory                                                                 |                                                                 |                                |                     |                              |
| C:\Program Files                                                          | (x86)\Kantech\S                                                 | erver_G                        | E\Report            | [                            |
| Output filename                                                           |                                                                 |                                |                     |                              |
|                                                                           |                                                                 |                                |                     |                              |
| 2013_07_18-07_                                                            | _58_17.csv                                                      |                                |                     |                              |
| 2013_07_18-07_<br>Database output                                         | _58_17.csv                                                      |                                |                     |                              |
| 2013_07_18-07_<br>Database output                                         | _58_17.csv<br>process<br>detailed access en                     | vents on                       | у                   | >                            |
| 2013_07_18-07_<br>Database output<br>Database only, o                     | _58_17.csv<br>process<br>detailed access e                      | vents on                       | у                   | >                            |
| 2013_07_18-07_<br>Database output<br>Database only, o                     | _58_17.csv<br>process<br>detailed access er<br>Define e         | v <b>ents on</b><br>e-mail par | <b>y</b><br>ameters | >                            |
| 2013_07_18-07_<br>Database output<br>Database only, o<br>Send to workstat | _58_17.csv<br>process<br>detailed access en<br>Define e         | vents on<br>e-mail par         | <b>y</b><br>ameters | >                            |
| 2013_07_18-07_<br>Database output<br>Database only, o<br>Send to workstat | _58_17.csv<br>process<br>detailed access en<br>Define en<br>ion | vents on<br>-mail par          | <b>y</b><br>ameters |                              |

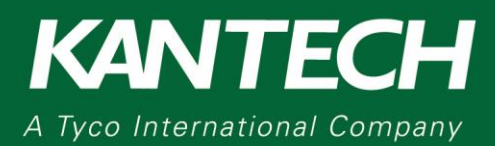

## DN2134-1015

## Creating a Report for all Cardholders with Access to a Specific Door

This application note explains how to generate a PDF report for all cardholders with access to a particular door.

#### **Requirements:**

- EntraPass Workstation
- PDF Printer is installed on the computer (third party)

#### Steps:

- 1. From the Workstation window, click the **Users** tab and then click **Card**
- 2. Click Print

| Card                    | DE L G       |                  | n ar ∋a         | <u>ia (a</u>   <b>m</b> |                                                                               |                                 |   |       |             |  |
|-------------------------|--------------|------------------|-----------------|-------------------------|-------------------------------------------------------------------------------|---------------------------------|---|-------|-------------|--|
| rd user name<br>rd type |              |                  |                 | • • • •                 | Creation date<br>Modification date<br>Modification count<br>Copy to visitor o | 7/9/201<br>7/9/201<br>0<br>card | 3 |       |             |  |
| rd number Information   | Access level | Access exception | Intrusion Miss  | ellaneous Pictu         | re Usage Con                                                                  | nment                           |   |       |             |  |
|                         |              |                  | Display card nu | mber Use e              | xpiration date                                                                | Expiration date                 |   | Trace | Stolen/lost |  |
| rd number #1            | 00:00        | 000              |                 |                         |                                                                               |                                 | Ŧ |       |             |  |
| rd number #2            | 00:00        | 000              |                 |                         |                                                                               |                                 | Ŧ |       |             |  |
| rd number #3            | 00:00        | 000              |                 |                         |                                                                               |                                 | Ŧ |       |             |  |
| rd number #4            | 00:00        | 000              |                 |                         |                                                                               |                                 | Ŧ |       |             |  |
| rd number #S            | 00:00        | 000              |                 |                         |                                                                               |                                 | - |       |             |  |

Optional: In the Card index list, click Card user name as the sort criteria
 Click Select Door for access filter

| Card                     |                               |                                         |          |          |   |         |
|--------------------------|-------------------------------|-----------------------------------------|----------|----------|---|---------|
| Card index               | Card user name                | >                                       |          | •        |   | Close   |
| Specific range           |                               |                                         |          |          | 0 | Help    |
| Lower boundary           |                               |                                         |          |          |   |         |
| Upper boundary           |                               |                                         |          |          |   |         |
| Filter                   |                               |                                         |          |          | 8 | Print   |
| Start date between       | 7/9/2                         | • • • • • • • • • • • • • • • • • • • • | 7/9/2013 | •        |   | Preview |
| End date between         | 7/9/2                         | 013 👻                                   | 7/9/2013 | •        |   |         |
| Card state               | Valid                         |                                         |          | -        |   | CSV     |
| Card type                | None                          |                                         |          | <b>v</b> | ኈ | Font    |
| Trace                    | Exist delete on e             | xpired                                  |          |          |   |         |
| Comment                  | 🔲 Wait for keypad             |                                         |          |          |   |         |
| PIN PIN                  | Card without acc              | ess level                               |          |          |   |         |
| Card without card number |                               |                                         |          |          |   |         |
|                          | Select door for access filter | )                                       |          |          |   |         |

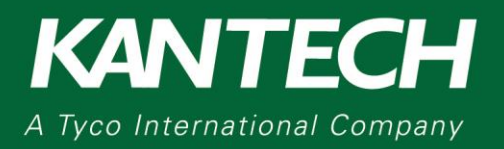

- 5. Select the appropriate door check box
- 6. Click **Based on schedule** and click **OK**

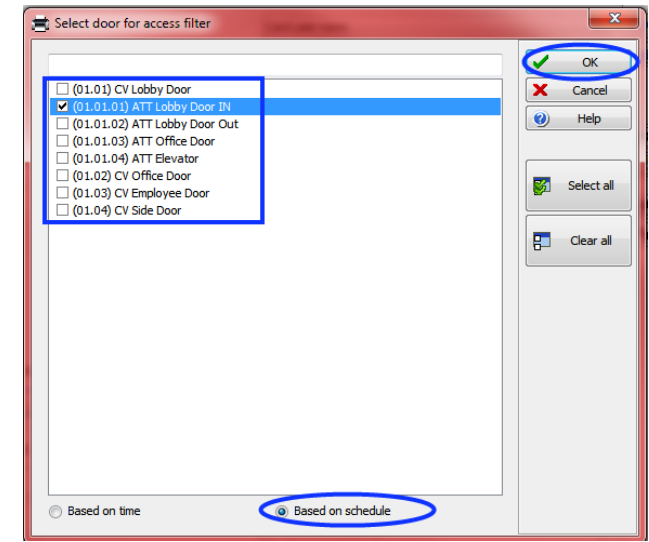

#### 7. Click **Print** or **Preview** To export in CSV file format, click **CSV**

| Card               |        |          |   |          |   |            | ×       |
|--------------------|--------|----------|---|----------|---|------------|---------|
| Card index         | Card u | ser name |   |          | • |            | Close   |
| Specific range     |        |          |   |          |   | 0          | Help    |
| Lower boundary     |        |          |   |          |   |            |         |
| Upper boundary     |        |          |   |          |   |            |         |
| Filter             |        |          |   |          |   | 8          | Print   |
| Start date between |        | 7/9/2013 | • | 7/9/2013 | • |            | Preview |
| End date between   |        | 7/9/2013 | • | 7/9/2013 | - |            |         |
| Card state         |        | Valid    |   |          | - |            | CSV     |
| Card type          |        | None     |   |          | - | <b>≜</b> c | Font    |

Select PDF as your printer and then select **Print** to save the report as a PDF file

**Note:** PDF software must be installed to save the report in PDF format. If preview is selected, you can print in PDF format from within the report

Tip: It is possible to select the card fields to include in the report

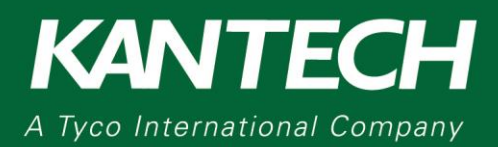

## DN2129-1015

## Creating a Report of Access Events for a Specific Cardholder

The purpose of this application note is to explain how to generate a PDF report of all events for a specific card holder.

### Requirements:

• EntraPass Workstation

#### Steps:

1. From the Workstation window, click the **Reports** tab and then click **Quick Report**.

| 🥥 🚽 D       | esktops           | Status      | Operation      | Users            | Definition        | Groups              | Devices | Video   | System  | Report O         | otions              |
|-------------|-------------------|-------------|----------------|------------------|-------------------|---------------------|---------|---------|---------|------------------|---------------------|
| 6           |                   |             | >              | 820              | 22                |                     | 2       | ര       | 2       | -                | Ee.                 |
| Quick Repor | t Custor<br>Repor | m R<br>t re | eport<br>quest | In/Out<br>Report | In/Out<br>Request | In/Out<br>Adjustmer | Repor   | t state | Archive | Muster<br>Report | Roll call<br>report |

- 2. In the Event list, select Access Events.
- 3. Under Event Type, click Normal and abnormal events.
- 4. Click the **Door** tab and select the appropriate doors.

Tip: From the ListView, right click to search for a particular door.

| 🔝 Quick Report                |                                     |
|-------------------------------|-------------------------------------|
| Event                         |                                     |
| Access events                 | •                                   |
| Event type                    |                                     |
| O Normal events               |                                     |
| Abnormal events               |                                     |
| Normal and abnormal events    |                                     |
| Custom events                 |                                     |
|                               |                                     |
|                               |                                     |
| Door Card                     |                                     |
|                               | Tree view                           |
| (01.01) CV Lobby Door         | (01.03) Controller #1-KT400 Door #3 |
| (01.01.01) ATT Lobby Door IN  | (01.03) KT400# 1 Porte #3           |
| (01.01.02) ATT Lobby Door Out | (01.04) Controller #1 Door #4       |
| ✓ (01.01.03) ATT Office Door  | (01.04) Controller #1-KT400 Door #4 |
| (01.01.04) ATT Elevator       | (01.04) KT400# 1 Porte #4           |

- 5. Click the **Card** Tab and click to clear the **All** check box.
- 6. In the Card index list, click Card user name.

Tip: You can choose from anyone of the search parameters.

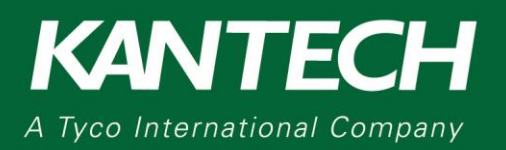

7. In the **Lower boundary** and **Upper boundary** box, enter the card holder name values.

| Door Card      |   |
|----------------|---|
|                |   |
| Cardindex      |   |
| Card user name | • |
| Lower boundary |   |
|                |   |
| Upper boundary |   |
|                |   |
|                |   |
|                |   |

- 8. On the **Start/End Date** tab, select the date and time to start and end, the report generation.
- 9. In the Database output type list, click PDF.
- 10. In the Database output process list, click E-mail in PDF format
- 11. Click **Define e-mail parameters** and enter the recipients email address. Separate multiple recipients with a semicolon. Click **Ok**.
- 12. In the Send to workstation list, click Smartlink Aurrora.
- 13. Click **Execute.** The PDF report is sent to the recipients.

| Report name Start/en                                                                                   | d date Time period    | Miscellaneous |
|----------------------------------------------------------------------------------------------------|-----------------------|---------------|
| Start date and time                                                                                    | 7/8/2013              | ▼ 00:00:00    |
| End date and time                                                                                      | 7/10/2013             | ▼ 09:30:20    |
|                                                                                                    |                       |               |
|                                                                                                    |                       |               |
| 0.4.4                                                                                                  |                       |               |
| Output parameters                                                                                      |                       |               |
| PDF                                                                                                    |                       |               |
| Directory                                                                                              |                       |               |
| C:\Program Files (x86)\Kante                                                                           | ch\Server GE\Report   |               |
| Output filename                                                                                        |                       |               |
| ouput nename                                                                                           |                       |               |
| 2013 07 10-09 30 20 pdf                                                                                |                       |               |
| 2013_07_10-09_30_20.pdf                                                                                |                       |               |
| 2013_07_10-09_30_20.pdf<br>Database output process                                                     |                       |               |
| 2013_07_10-09_30_20.pdf<br>Database output process<br>E-mail in PDF format                             |                       | •             |
| 2013_07_10-09_30_20.pdf<br>Database output process<br>E-mail in PDF format                             | ine e-mail parameters | •             |
| 2013_07_10-09_30_20.pdf Database output process E-mail in PDF format Oef Send to workstation           | ine e-mail parameters |               |
| 2013_07_10-09_30_20.pdf Database output process E-mail in PDF format Send to workstation Smartlink     | ine e-mail parameters |               |
| 2013_07_10-09_30_20.pdf Database output process E-mail in PDF format Oef Send to workstation Smartlink | ine e-mail parameters |               |